# Generowanie faktury zakupu w Comarch ERP XL z wykorzystaniem skryptów C#

Spis treści artykułu

- Informacje podstawowe
- Konfiguracja typu obiegu
- <u>Generowanie dokumentu FZ do Comarch ERP XL jak działa</u>

## Informacje podstawowe

Uwaga

Aby przyklad działał poprawnie, konieczne jest spełnienie następujących warunków:

1. Instalacja systemu Comarch ERP XL na serwerze IIS

2. Poprawna konfiguracja współpracy pomiędzy systemami Comarch ERP XL oraz Comarch DMS

3. Nadanie użytkownikowi IISUSER uprawnień do zapisu w katalogu bin\Scriptcs\_bin oraz katalogu bin\.scriptcs\_cache, które znajdują się w plikach aplikacji serwerowej Comarch DMS

4. Skopiowanie biblioteki cdn\_api[wersja].net.dll do katalogu bin\Scriptcs\_bin, biblioteka znajduje się w katalogu, w którym zainstalowano Comarch ERP XL, w przykładach wykorzystano cdn\_api20232.net.dll

5. Należy sprawdzić, czy w katalogu bin aplikacji web Comarch DMS znajduje się plik cdn\_sys.dll, jeżeli jest należy usunąć go z tej lokalizacji. Skrypty C# zostały wykorzystane w kontrolkach typu Własna akcja i Komunikat. Skrypt dla kontrolki typu własna akcja utworzono na podstawie wzorca API XL

Wskazówka Rekomendujemy wykorzystanie wzorca API XL jako elementu bazowego na potrzeby własnych rozwiązań. Wzorzec API XL dostępny jest na indywidualnych stronach dla Partnerów w obszarze Comarch DMS\Przykłady\ERP XL: <u>Wzorzec API</u> XL

### Konfiguracja typu obiegu

Przykład pokazuje, w jaki sposób administrator Comarch DMS może skonfigurować definicję obiegu, aby generować dokument "Faktura zakupu" do systemu Comarch ERP XL, bez pomocy kontrolki typu Dokument ERP XL. W tym celu należy:

 dodać nowy typ obiegu w ramach zakladki obiegów dokumentów]

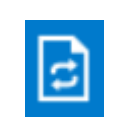

[Definicje

2. nadać nazwę typowi obiegu – np. Generowanie faktury zakupu
i prefix – np. GEN

3. nadać danemu administratorowi uprawnienie do inicjowania dokumentu na zakładce "Ustawienia obiegu" w sekcji "Uprawnienia do inicjowania dokumentu"

|              | Generowanie faktury zakupu Prefix: GEN        |        |                  |                    | -                     | -            |
|--------------|-----------------------------------------------|--------|------------------|--------------------|-----------------------|--------------|
|              | KARTA OBIEGU SCHEMAT OBIEGU USTAWIENIA OBIEGU |        |                  |                    |                       |              |
| 1            | Ogólne                                        | $\sim$ | Uprawnienia do i | inicjowania dokume | ntu                   | ^            |
| 000          | Lista dokumentów jako książka nadawcza        | $\sim$ | Nazwa spółki     | Тур                | Wartość               |              |
|              | Ustawienia dla aplikacji mobilnej             | $\sim$ | Firma X          | Pracownik          | Administrator systemu | â            |
|              | Filtry                                        | $\sim$ | Dodaj            |                    |                       |              |
| 2 <b>2</b> 3 |                                               |        | Obserwator doku  | umentu             |                       | $\checkmark$ |
| 6            |                                               |        |                  |                    |                       |              |
| \$           |                                               |        |                  |                    |                       |              |
| 20           |                                               |        |                  |                    |                       |              |
| •            |                                               |        |                  |                    |                       |              |
|              |                                               |        |                  |                    |                       |              |
|              |                                               |        |                  |                    |                       |              |
|              |                                               |        |                  |                    |                       |              |
|              |                                               |        |                  |                    |                       |              |

Nadawanie uprawniń do inicjowania dokumentu dla administratora - przykład

4. W ramach zakładki **"Schemat obiegu" utworzyć etap początkowy** "Generuj dokument" i etap końcowy "Koniec" oraz dodać uprawnienie dla danego administratora do etapów.

|             | Generowanie faktury zakupu Prefix:           |                                                    |           |
|-------------|----------------------------------------------|----------------------------------------------------|-----------|
|             | KARTA OBIEGU SCHEMAT OBIEGU USTAWIENIA OBIEG | U                                                  |           |
| 1           |                                              | Etapy                                              | ~ ~ ~ ~ ~ |
|             |                                              | Szukaj X                                           |           |
| ••••        |                                              | Generuj dokument                                   |           |
|             |                                              | Koniec                                             |           |
| <b>28</b> 5 |                                              | Etap                                               |           |
|             |                                              | OGÓLNE UPRAWNIENIA PRZEKAZANIE MAIL KONTROLKI      |           |
| 5           |                                              |                                                    |           |
|             |                                              | Cofnij dokument                                    | <u> </u>  |
| 20          |                                              | Właściciel dokumentu                               | <u> </u>  |
|             |                                              | Uprawnienia do etapu                               | <u>^</u>  |
|             |                                              | Uprawnienia dodatkowe                              |           |
|             |                                              | Zawężanie uprawnień na wcześniejszym etapie        |           |
|             |                                              | Dostęp do dok. dla operatora niepracującego z dok. |           |
|             |                                              | Uprawnienia                                        |           |
|             |                                              | Nazwa spółki Typ Wartość                           |           |
|             |                                              | Firma X Pracownik Administrator systemu            | â         |
|             | + -                                          | Dodaj                                              |           |

Dodawanie etapów i uprawnień

5. W ramach zakładki "Karta obiegu" dodać następujące kontrolki:

A Kontrolka typu Kontrahent - "Kontrahent" (identyfikator: Kontrahent)

|    | - | - h | ~ m 4   |   |
|----|---|-----|---------|---|
| KO |   | 214 | en      |   |
|    |   |     | <b></b> | 1 |

| Nazwa wyświetlana                      | Kontrahent  |
|----------------------------------------|-------------|
| Nazwa (identyfikator)                  | Kontrahent  |
| Prezentuj na całej szerokości          |             |
| Ustaw kontrolkę na początku<br>wiersza |             |
| Nazwa spółki                           | Firma X 🗸   |
| Pokaż na liście                        |             |
| Inicjowanie wartości                   |             |
| Inicjowanie                            | Brak 🗸      |
| Zmiana wartości (Obserwator)           |             |
| Kontrolki powiązane                    | Dodaj       |
| Wzór na wartość                        | Wyrażenie 🗸 |
|                                        | Ustaw       |

Kontrolka "Kontrahent"

- B Kontrolka typu Dane tabelaryczne "Elementy"
- (identyfikator: Elementy) w ramach kontrolki należy:
  - w zakładce "Listy" dodać następujące listy:
    - "Jm" z wartością "Jednostki miary" w polu "Inicjowanie"
    - "VAT" z wartością "Stawki VAT" w polu "Inicjowanie"

| Dane tabelaryczne     |                                          |   |
|-----------------------|------------------------------------------|---|
| ogólne <b>Listy</b>   | INICJOWANIE WARTOŚCI OGRANICZENIE EDYCJI |   |
|                       | Lista 1                                  | ŵ |
| Nazwa                 | Jm                                       |   |
| Inicjowanie           | Jednostki miary                          | ~ |
| Rodzaj identyfikatora | Int                                      | ~ |
| Nazwa spółki          | Firma X                                  | ~ |
|                       | Pokaż Usuń                               |   |
| Tryb pracy            | Lista                                    | ~ |
|                       | Lista 2                                  | Ē |
| Nazwa                 | VAT                                      |   |
| Inicjowanie           | Stawki VAT                               | ~ |
| Rodzaj identyfikatora | Int                                      | ~ |
| Nazwa spółki          | Firma X                                  | ~ |
|                       | Pokaż Usuń                               |   |
| Tryb pracy            | Lista                                    | ~ |
| Dodaj                 |                                          |   |

Kontrolka "Elementy", zakładka "Listy"

- w zakładce "Ogólne" dodać następujące kolumny:
  - kolumna typu Towar "Towar" (identyfikator: Towar)
  - kolumna typu Liczba stałoprzecinkowa "Ilość" (identyfikator: Ilosc)
  - kolumna typu Lista "Jm." (identyfikator: Jm) z wartością "Jm" wybraną w polu "Listy"
  - kolumna typu Lista "VAT" (identyfikator: VAT) z wartością "VAT" wybraną w polu "Listy"
  - kolumna typu Liczba stałoprzecinkowa –

"Cena netto" (identyfikator: CenaNetto)

- kolumna typu Liczba stałoprzecinkowa "Cena brutto" (identyfikator: CenaBrutto)
- kolumna typu Liczba stałoprzecinkowa "Wartość Netto" (identyfikator: WartoscNetto)
- kolumna typu Liczba stałoprzecinkowa "Wartość Brutto" (identyfikator: WartoscBrutto)

| Dane tabelaryczne                                                      |                                     |   |   |
|------------------------------------------------------------------------|-------------------------------------|---|---|
| OGÓLNE LISTY INICJO                                                    | OWANIE WARTOŚCI OGRANICZENIE EDYCJI |   |   |
| Nazwa wyświetlana                                                      | Elementy                            |   |   |
| Nazwa (identyfikator)                                                  | Elementy                            |   |   |
| Prezentuj na całej szerokości                                          | $\checkmark$                        |   |   |
| Ustaw kontrolkę na początku<br>wiersza                                 |                                     |   |   |
| Liczba prezentowanych wierszy                                          |                                     | 5 | * |
| Kolumny                                                                |                                     |   |   |
|                                                                        | Kolumna 1                           |   |   |
| Towar                                                                  | ~                                   | ^ | ŵ |
| Nazwa kolumny                                                          | Towar                               |   |   |
| Identyfikator kolumny                                                  | Towar                               |   |   |
| Nazwa spółki                                                           | Firma X                             |   | ~ |
|                                                                        | Kolumna 2                           |   |   |
| Liczba stałoprzecinkowa                                                | ~                                   | ^ | â |
| Nazwa kolumny                                                          | llość                               |   |   |
| Identyfikator kolumny                                                  | llosc                               |   |   |
| Liczba miejsc po przecinku, do<br>której będzie zaokrąglana<br>wartość | 2                                   |   | ~ |
|                                                                        | Kolumna 3                           |   |   |
| Lista                                                                  | ~                                   | ^ | 亩 |
| Nazwa kolumny                                                          | Jm.                                 |   |   |
| Identyfikator kolumny                                                  | Jm                                  |   |   |
| Listy                                                                  | Jm                                  |   | ~ |

Kontrolka "Elementy", zakładka "Ogólne" – widok kolumn 1-3

| Dane tabelaryczne                                                      |                |   |
|------------------------------------------------------------------------|----------------|---|
|                                                                        | Kolumna 4      |   |
| Lista                                                                  | <b>~</b> 1 前   | ĭ |
| Nazwa kolumny                                                          | VAT            |   |
| Identyfikator kolumny                                                  | VAT            |   |
| Listy                                                                  | VAT            |   |
|                                                                        | Kolumpa 5      |   |
|                                                                        |                | - |
| Liczba stałoprzecinkowa                                                | Cons notice    | 1 |
| Nazwa kolumny                                                          | Cena netto     |   |
| Identyfikator kolumny                                                  | CenaNetto      |   |
| Liczba miejsc po przecinku, do<br>której będzie zaokrąglana<br>wartość | 2              |   |
|                                                                        | Kolumna 6      |   |
| Liczba stałoprzecinkowa                                                | ✓ ▲ 前          | ĭ |
| Nazwa kolumny                                                          | Cena brutto    |   |
| Identyfikator kolumny                                                  | CenaBrutto     |   |
| Liczba miejsc po przecinku, do<br>której będzie zaokrąglana<br>wartość | 2              | · |
|                                                                        | Kolumna 7      |   |
| Liczba stałoprzecinkowa                                                | <b>~ ^</b> 前   | ī |
| Nazwa kolumny                                                          | Wartość Netto  |   |
| Identyfikator kolumny                                                  | WartoscNetto   |   |
| Liczba miejsc po przecinku, do<br>której będzie zaokrąglana<br>wartość | 2              | · |
|                                                                        | Kolumna 8      |   |
| Liczba stałoprzecinkowa                                                | ✓ ▲ 前          | ī |
| Nazwa kolumny                                                          | Wartość Brutto |   |
| Identyfikator kolumny                                                  | WartoscBrutto  |   |
| Liczba miejsc po przecinku, do<br>której będzie zaokrąglana<br>wartość | 2              | · |

Kontrolka "Elementy", zakladka "Ogólne" – widok kolumn

```
• w zakładce "Inicjowanie wartości" :
               • w ramach pola "Kontrolki powiązane" kliknąć
                 przycisk "Dodaj" i wybrac kontrolkę
                 "Elementy"
               w ramach pola "Wzór na wartość" wybrać opcję
                 "SQL OD", kliknąć "Ustaw", a następnie
                wprowadzić następujące zapytanie:
 if @^InitSenderControlName@ = 'Elementy'
Begin
   declare @vat decimal(22,4) = 0.0
   declare @netto decimal (22,4) = 0.0
   declare (22,4) = 0.0
   declare @ilosc decimal (22,4) = 0.0
   if @Elementy Column@ in (2,4,5)
   Begin
          select @netto = CenaNetto, @ilosc = Ilosc
from
      @Elementy@
where POS = @Elementy Row@
       select @vat = case
           when VAT = 1 then 23
           when VAT = 2 then 8
           when VAT = 3 then 0
           when VAT = 4 then 0
           when VAT = 5 then 0
           when VAT = 6 then 7
           when VAT = 7 then 5
           else 0 end
       from @Elementy@ where POS = @Elementy Row@
       set @brutto = ((@netto*@vat)/100)+@netto
          update @Elementy@ set CenaBrutto = @brutto,
WartoscBrutto = @ilosc * @brutto,
          WartoscNetto = @ilosc * @netto where POS =
@Elementy Row@
       select * from @Elementy@
   End
```

4-8

```
if @Elementy_Column@ = -1
Begin
    update @Elementy@ set Ilosc = 1, JM = 1, VAT = 1
    where POS = @Elementy_Row@
    select * from @Elementy@
    End
End
```

```
Wprowadzone zapytanie należy zapisać, klikając w przycisk "Zapisz" w oknie "Wyrażenie kontrolki"
```

| Dane tabelaryczne    |                      |                     |
|----------------------|----------------------|---------------------|
| ogólne listy         | INICJOWANIE WARTOŚCI | OGRANICZENIE EDYCJI |
| Inicjowanie wartości |                      |                     |
| Inicjowanie          | Brak                 | ~                   |
| Kontrolki powiązane  | Elementy (Elementy)  | â                   |
|                      | Dodaj                |                     |
| Wzór na wartość      | SQL OD               | ~                   |
|                      | Ustaw                |                     |
|                      |                      |                     |
|                      |                      |                     |

Kontrolka "Elementy", zakładka "Inicjowanie wartości"

| 1 if<br>2 Be<br>3 4<br>5 6<br>6 7<br>8 8<br>9 9<br>10 0<br>11<br>12<br>13<br>14<br>15<br>16<br>17 | <pre>@^InitSenderControlName@ = 'Elementy' gin  declare @vat decimal(22,4) = 0.0 declare @netto decimal (22,4) = 0.0 declare @brutto decimal (22,4) = 0.0 declare @ilosc decimal (22,4) = 0.0  if @Elementy_Column@ in (2,4,5) Begin     select @netto = CenaNetto, @ilosc =     select @vat = case     when VAT = 1 then 23     when VAT = 2 then 8     when VAT = 3 then 0     when VAT = 4 then 0     when VAT = 5 then 0</pre> | = Ilosc from @Elementy@ where POS = @Elementy_Row@                                                                                                  |  |
|---------------------------------------------------------------------------------------------------|----------------------------------------------------------------------------------------------------|----------------------------------------------------------------------------------------------------|--|
| 18                                                                                                | Kontrolki                                                                                                    | Składnia:<br>SELECT<br>int - ID (Towar)<br>docimal(22,4) – lloco                                                                                    |  |
|                                                                                                   | ^ DocumentId<br>^ WorkflowId<br>^ StageId<br>^ DocumentCompanyId                                                                                                    | int - Id Stanowiska (Jm)<br>int - Id Stanowiska (VAT)<br>decimal(22, 4) - CenaNetto<br>decimal(22, 4) - CenaBrutto<br>decimal(22, 4) - WartoscNetto |  |

Okno "Wyrażenie kontrolki" z wprowadzonym zapytaniem

 w zakładce "Ograniczenie Edycji" zaznaczyć checkboxy na obydwóch etapach dla kolumn: "Cena netto", "Cena brutto", "Wartość Netto", "Wartość Brutto"

| Dane tabelaryczne    |                             |                              |                       |                  |                  |                  |                         |                           |                               |                                                                                                    |
|----------------------|-----------------------------|------------------------------|-----------------------|------------------|------------------|------------------|-------------------------|---------------------------|-------------------------------|----------------------------------------------------------------------------------------------------|
| OGÓLNE LIS           | TY INICJOWAN                | IIE WARTOŚCI O               | GRANICZENIE EDYC.     | н                |                  |                  |                         |                           |                               |                                                                                                    |
| Zaznaczenie opcji sp | owoduje zablokowa           | nie funkcjonalności lu       | b edycji poniższych p | arametrów.       |                  |                  |                         |                           |                               |                                                                                                    |
|                      | Zaznacz wszystko            | Zaznacz wszystko             | Zaznacz wszystko      | Zaznacz wszystko | Zaznacz wszystko | Zaznacz wszystko | Zaznacz wszystko        | Zaznacz wszystko          | Zaznacz wszystko              | ✓ Zaznacz wszystko                                                                                                    |
| Etap                 | Zablokuj dodanie<br>wierszy | Zablokuj usuwanie<br>wierszy | Towar Towar           | Ilosc Ilość      | Jm Jm.           | VAT VAT          | CenaNetto Cena<br>netto | CenaBrutto Cena<br>brutto | WartoscNetto<br>Wartość Netto | WartoscBrutto<br>Wartość Brutto                                                                                                    |
| Generuj dokument     |                             |                              |                       |                  |                  |                  |                         | $\checkmark$              | $\checkmark$                  | <ul> <li>Image: A start of the start of the start of</li></ul> |
| Koniec               |                             |                              |                       |                  |                  |                  |                         | $\checkmark$              | $\checkmark$                  | $\checkmark$                                                                                                    |
|                      |                             |                              |                       |                  |                  |                  |                         |                           |                               |                                                                                                    |
|                      |                             |                              |                       |                  |                  |                  |                         |                           |                               |                                                                                                    |

Kontrolka "Elementy", zakladka "Ograniczenie Edycji"

```
C kontrolka typu Własna akcja – "Generuj dokument"
(identyfikator: GenerujDokument) - w ramach definicji
kontrolki należy kliknąć w link "Ustaw" w polu "C# Script",
następnie w otwartym oknie "Skrypt C#" w polu "Miejsce
wykonania skryptu" wybrać "Proces (exe)" (jeśli istnieje opcja
wyboru) i wprowadzić następujący kod:
using System. Threading;
using System.Runtime.InteropServices;
using cdn api;
static ThreadLocal<bool> threadToClarionAttached = new
ThreadLocal<bool>(() => false);
[DllImport("ClaRUN.dll")]
private static extern void AttachThreadToClarion(int flag);
public void AttachThreadToClarion()
{
   try
   {
       if (!threadToClarionAttached.Value)
       {
          AttachThreadToClarion(1): // C8
          threadToClarionAttached.Value = true;
       }
   }
   catch (DllNotFoundException ex)
   {
   // -----
   // Tu przekaż informacje o statusie działania skryptu
   // -----
      Globals.MainFrame.GenerujDokument CSSCRIPT.Text =
ex.Message;
   }
}
```

```
AttachThreadToClarion();
int lSesjaID = 0;
string blad = "";
try
{
   int documentId = 0;
   int wersjaApi = odpowiedniawersjaapi;
   var loginInfo = new XLLoginInfo odpowiedniawersjaapi()
   {
       Wersja = odpowiedniawersjaapi,
       ProgramID = "Comarch DMS",
       Winieta = -1,
       TrybWsadowy = 1,
       Baza = "nazwafirmy",
       OpeIdent = "Login",
       OpeHaslo = "hasto",
       SerwerKlucza = @"serwerklucza"
   };
   var XLLoginResult = cdn api.cdn api.XLLogin(loginInfo, ref
lSesiaID);
   if (XLLoginResult != 0)
   {
        blad = "Funkcja XLLogin zwróciła bład nr: " +
XLLoginResult;
       throw new Exception();
   }
   // -----
_ _ _ _ _ _ _ _ _ _ _
   // Tu dodaj kod obsługi API
   // -----
_ _ _ _ _ _ _ _ _ _ _
                  var
                          dokumentNagInfo =
                                                     new
XLDokumentNagInfo odpowiedniawersjaapi
   {
       Wersja = odpowiedniawersjaapi,
```

```
Typ = 1521, //FZ
       KntTyp = 32,
        KntNumer = Globals.MainFrame.Kontrahent.Id ?? 0, //
Pobierz GidNumer kontrahenta
       RodzajZakupu = 1,
        //Avista = 1
    };
    var XLNowyDokumentResult = cdn api.cdn api.XLNowyDokument
( lSesjaID, ref documentId, dokumentNagInfo);
    if (XLNowyDokumentResult != 0)
    {
        blad = "Funkcja XLNowyDokument zwróciła bład nr: " +
XLNowyDokumentResult;
        throw new Exception();
    }
    //var element;
    for (int i=0; i<Globals.MainFrame.Elementy.RowCount; i++)</pre>
    {
                                        element
                                 var
                                                          new
                                                     =
XLDokumentElemInfo odpowiedniawersjaapi();
       element.Wersja = odpowiedniawersjaapi;
       element.TwrTyp = 16;
                                        element.Ilosc
                                                             =
Globals.MainFrame.Elementy.Items[i].Ilosc.Value.ToString();
                                    element.TwrNumer
                                                             =
Globals.MainFrame.Elementy.Items[i].Towar.Id;
                                          element.JmZ
                                                             =
Globals.MainFrame.Elementy.Items[i].Jm.Text;
                                         element.Cena
Globals.MainFrame.Elementy.Items[i].CenaNetto.Value.ToString()
;
```

```
var XLDodajPozycjeResult =
cdn_api.cdn_api.XLDodajPozycje(documentId, element);
if (XLDodajPozycjeResult != 0)
```

```
{
           blad = "Funkcja XLDodajPozycje zwróciła bład nr: "
+ XLDodajPozycjeResult;
           throw new Exception();
       }
   }
                    zamkniecieDokumentuInfo
             var
                                                  =
                                                       new
XLZamkniecieDokumentuInfo odpowiedniawersjaapi
   {
       Wersja = odpowiedniawersjaapi,
       Tryb = 1
   };
                          XLZamknijDokumentResult
                  var
                                                         =
cdn api.cdn api.XLZamknijDokument(documentId,
zamkniecieDokumentuInfo);
   if (XLZamknijDokumentResult != 0)
   {
       blad = "Funkcja XLZamknijDokument zwróciła bład nr: "
+ XLZamknijDokumentResult;
       throw new Exception();
   }
}
catch (Exception ex)
{
   if (blad == "")
       blad = "Nieokreślony błąd: " + ex.Message;
}
finally
{
   var XLLogoutResult = cdn api.cdn api.XLLogout( lSesjaID);
   if (XLLogoutResult != 0)
   {
         blad = "Funkcja XLLogout zwróciła bład nr: " +
XLLogoutResult;
   }
   // ------
   // Tu przekaż informacje o statusie działania skryptu
```

// ----if ( blad == "")
 Globals.MainFrame.GenerujDokument\_CSSCRIPT.Text =
"Operacja zakończona sukcesem.";
 else
 Globals.MainFrame.GenerujDokument\_CSSCRIPT.Text =
blad;
}

gdzie należy zmienić następujące wartości:

odpowiedniawersjaapi – wersja API ERP XL zgodna z wersją pliku cdn\_api[wersja].net.dll

nazwafirmy - nazwa Firmy Comarch ERP XL (nazwę firmy można sprawdzić w managerze baz Comarch ERP XL)

Login – login operatora Comarch ERP XL

hasło – hasło operatora Comarch ERP XL

serwerklucza - serwer klucza licencji

Po wprowadzeniu kodu należy nacisnąć przycisk [Kompiluj i zapisz], a następnie, gdy w dolnej części okna zostanie wyświetlony napis "Kompilacja skryptu zakończyła się sukcesem" nacisnąć przycisk "Zamknij".

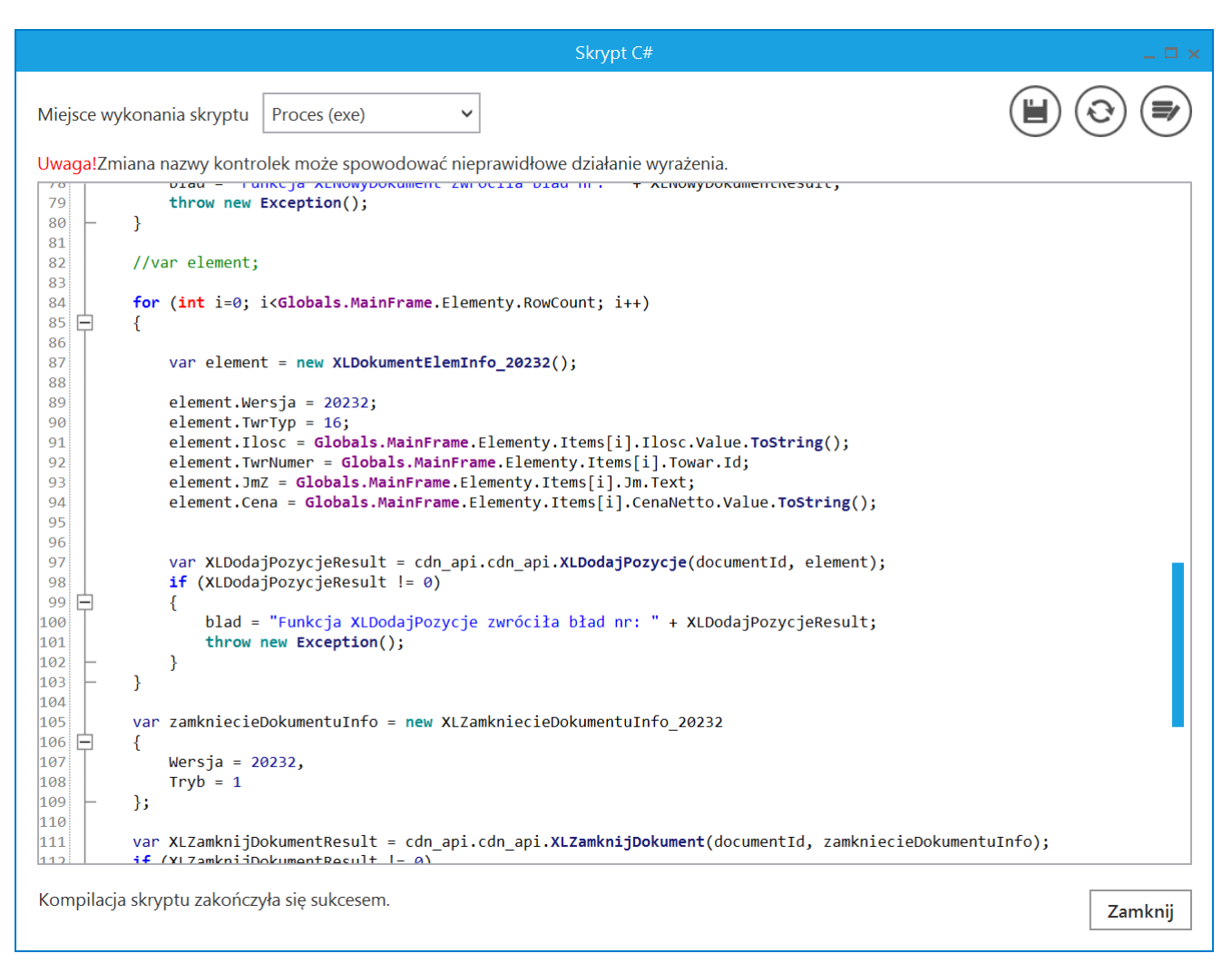

Widok okna "Skrypt C#" po skompilowaniu skryptu

D Kontrolka typu Komunikat – należy w ramach pola:

- "Nazwa (identyfikator)" wprowadzić nazwę "Msg1"
- "Tytuł" wprowadzić tekst "Status wykonania API ERP XL"
- "Kontrolki powiązane" kliknąć w link "Dodaj" i wybrać kontrolkę "Generuj dokument"
- "Wzór na wartość" wybrać wartość "C# Script", kliknąć "Ustaw", a następnie wprowadzić następujący kod:

Globals.MainFrame.Msg1.Message
= Globals.MainFrame.GenerujDokument\_CSSCRIPT.Text;

Po wprowadzeniu kodu należy nacisnąć przycisk [Kompiluj i zapisz], a następnie, gdy w dolnej części okna zostanie wyświetlony napis "Kompilacja skryptu zakończyła się sukcesem" nacisnąć przycisk "Zamknij".

| Skrypt C#                                                                                    | _ 🗆 ×   |
|----------------------------------------------------------------------------------------------|---------|
|                                                                                              |         |
| Uwaga!Zmiana nazwy kontrolek może spowodować nieprawidłowe działanie wyrażenia.              |         |
| 1 // Use the Globals object to access variables from the DMS workflow card                   |         |
| <pre>Globals.MainFrame.Msg1.Message = Globals.MainFrame.GenerujDokument_CSSCRIPT.Text;</pre> |         |
|                                                                                              |         |
|                                                                                              |         |
|                                                                                              |         |
|                                                                                              |         |
|                                                                                              |         |
|                                                                                              |         |
|                                                                                              |         |
|                                                                                              |         |
|                                                                                              |         |
|                                                                                              |         |
|                                                                                              |         |
|                                                                                              |         |
|                                                                                              |         |
|                                                                                              |         |
|                                                                                              |         |
|                                                                                              |         |
| Kompilacja skryptu zakończyła się sukcesem.                                                  | Zamknij |
|                                                                                              |         |

#### Widok okna "Skrypt C#" po skompilowaniu skryptu

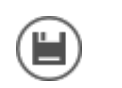

6. zapisać typ obiegu za pomocą przycisku

[Zapisz]

|             | Generowanie faktury zakupu             | Prefix: GEN                |                                                                 |
|-------------|----------------------------------------|----------------------------|-----------------------------------------------------------------|
|             | KARTA OBIEGU SCHEMAT OBIEGU USTAWIENIA | A OBIEGU                   |                                                                 |
|             | Karta obiegu                           |                            | Kontrolki                                                       |
| יני         | Karta oblegu                           | ~                          | Exukaj × 💼 🔿 🕹 🕞 🕈                                              |
| •••         | Kontrahent                             |                            | <                                                               |
| 5.57        | Elementy                               |                            | [Kontrahent] Kontrahent                                         |
| 202         | LP Towar Ilość Jm.                     | VAT Cena netto Cena brutto | [Dane tabelaryczne] Elementy<br>[Włacna akcia] Generui dokument |
| <b>*</b> ** | <ul> <li></li></ul>                    |                            | [Komunikat] Mco1                                                |
| ß           |                                        | _                          | Komunikat                                                       |
|             | Generuj dokument                       |                            | Nazwa (identyfikator) Msg1                                      |
| <del></del> |                                        |                            |                                                                 |
| 20          |                                        |                            | Zmiana wartości (Obserwator)                                    |
| n.          |                                        |                            | Tytuł Status wykonania API ERP XL                               |
| L.          |                                        |                            | Kontrolki powiązane Generuj dokument (GenerujDokument) 💼        |
|             |                                        |                            | Dodaj                                                           |
|             |                                        |                            | Wzór na wartość C# Script                                       |
|             |                                        |                            | Ustaw                                                           |
|             |                                        |                            |                                                                 |
|             |                                        |                            |                                                                 |
|             |                                        |                            |                                                                 |

Zapisywanie typu obiegu

# Generowanie dokumentu FZ do Comarch ERP XL – jak działa

Po zdefiniowaniu typu obiegu operator przechodzi na zakładkę

[Dokumenty], klika na typ obiegu "Generowanie faktury zakupu" i naciska przycisk [Dodaj]. Następnie kolejno:

 zapisuje nowy dokument, naciskając [Zapisz]

2. wybiera kontrahenta w ramach kontrolki "Kontrahent"

3. w ramach kontrolki **"Elementy"** dodaje towar w kolumnie **"Towar"**, wybiera opcję w kolumnach **"Jm."** i **"VAT"** oraz wpisuje wartość w kolumnie **"Cena netto"** (jeśli poprawnie skonfigurowano obieg, wówczas kolumny **"Cena brutto"**, **"Wartość Netto"** i **"Wartość Brutto"** powinny zostać uzupełnione automatycznie) Uwaga

Należy zwrócić uwagę, aby wartość wybrana w kolumnie "VAT" dla danego towaru była zgodna ze stawką przypisaną do tego towaru w Comarch ERP XL.

4. naciska przycisk "Generuj dokument" – wówczas następuje generowanie dokumentu – poniżej przycisku widoczne są poruszające się punkty

5. **Jeśli generowanie dokumentu zakończyło się powodzeniem**, wówczas na środku ekranu wyświetlany jest następujący komunikat:

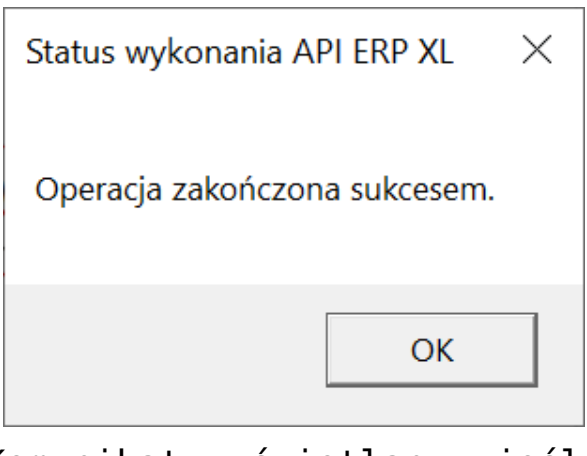

Komunikat wyświetlany, jeśli generowanie dokumentu zakończyło się powodzeniem

Film

Aby zobaczyć przebieg generowania dokumentu do Comarch ERP XL, kliknij w poniższy film:

#### https://pomoc.comarch.pl/dms/wp-content/uploads/2024/06/genxl. mp4

Wygenerowany dokument jest już widoczny w Comarch ERP XL:

| 🔢 Zamówienia [FirmaKSI] - Comarch ERP XL 2024.0.3 —                                               |              |                                                       |                                                      |                                                                     |                       |                                                                                                    |                                   |                    |                         |                         |                               |                     |                            | ×                                          |                                                   |                                                                           |                                                                                         |        |             |
|---------------------------------------------------------------------------------------------------|--------------|-------------------------------------------------------|------------------------------------------------------|---------------------------------------------------------------------|-----------------------|----------------------------------------------------------------------------------------------------|-----------------------------------|--------------------|-------------------------|-------------------------|-------------------------------|---------------------|----------------------------|--------------------------------------------|---------------------------------------------------|---------------------------------------------------------------------------|-----------------------------------------------------------------------------------------|--------|-------------|
| System 🔻                                                                                          | Ogóln        | e Listy                                               | Dokumer                                              | nty Zada                                                            | nia S                 | ztuczna in                                                                                                    | teligencja                        | Okno               | Pomoc                   | ista dokum.             | nentów handlov                | vych, ma            | gazynowyc                  | hitrai Do                                  | okument - Faktu                                   | ra zakupu                                                                 | J [FZ-11                                                                                | /24] - | zostanie zi |
| Drukuj Wyślij                                                                                     | Rys<br>wykre | uj Wykonani<br>s * raportu                            | Eksport d<br>arkusza                                 | 44<br>Poprzednia<br>pozycja z lis                                   | Następ<br>ty z        | ▶Þ<br>na pozycja<br>listy                                                                                                    | Statystyka<br>dokumentu<br>Ogólne | Dekret<br>wynikowy | Stany tow<br>na magazy  | varu Histo<br>nach towa | ia Historia<br>aru kontrahent | Struktı<br>a rabato | ura Historia<br>ów zapisóv | Pomoc                                      | <sup>®</sup> Wytnij<br>⊫Kopiuj<br>₩klej<br>Edycja |                                                                           |                                                                                         |        |             |
| 🖻 Lista dokumentów handlowych, magaz) 🔍 Dokument - Faktura zakupu [FZ-11/24] - zostanie zmieniony |              |                                                       |                                                      |                                                                     |                       |                                                                                                    |                                   |                    |                         |                         |                               |                     |                            |                                            |                                                   |                                                                           |                                                                                         |        |             |
| Zakup                                                                                             | FZ           | PZ FR                                                 | R FAI                                                | Ogólne <sub>K</sub>                                                 | ontrahent             | Kaucje                                                                                                    | Płatności Na                      | agłówek V          | /AT Intrast             | at KSeF                 | Atrybuty Zał                  | ączniki             |                            |                                            |                                                   | 🗸 Do <u>b</u> u                                                           | fora                                                                                    | 1/     | 24 单 /      |
| SAD/FWS<br>Sprzedaż<br>Eksport<br>Kaucje<br>Wewnętrzne                                            |              | Dokument<br>FZ-7/24<br>FZ-8/24<br>FZ-9/24<br>FZ-10/24 | Ka<br>Akroni<br>FIR1<br>FIR1<br>FIR1<br>FIR1<br>FIR1 | Kontra<br>Firma 1<br>Kraj w<br>Iransakcja<br>Dostawa:<br>Rodzaj tra | hent •<br>ysyłki<br>: | FIR1     Kraków     Retto:<br>Brutto:<br>Kaucje:<br>Zapłacono:<br>Do zapłaty:       Krajowa     V       3     Transport drogowy |                                   |                    |                         |                         |                               |                     |                            | 400,00<br>492,00<br>0,00<br>0,00<br>492,00 |                                                   |                                                                           | KS<br>Status<br>Vie dotyczy<br>Vie dotyczy<br>Vie dotyczy<br>Vie dotyczy<br>Vie dotyczy |        |             |
| Magazynowe                                                                                        |              | FZ-5/24/Z                                             | A FIR1                                               |                                                                     |                       |                                                                                                    |                                   |                    |                         |                         |                               |                     |                            |                                            |                                                   |                                                                           |                                                                                         | ,90    | Nie dotyczy |
| Transportowe                                                                                      | <            |                                                       |                                                      | <u>P</u> łatność:                                                   |                       | Gotówk                                                                                                    | a                                 | $\sim$             |                         | 0 dni 🌲                 | >> <u>D</u> o                 |                     |                            |                                            | 05.06.2                                           | 2024 🜲                                                                    |                                                                                         |        |             |
| Eiltr:                                                                                            |              |                                                       |                                                      | Lp.                                                                 | Towar                 |                                                                                                    | Ilość                             | Jm.                | Cena                    | netto                   | Cena brutto                   | Nazwa               |                            |                                            |                                                   | ^                                                                         | <b>4</b>                                                                                |        |             |
| Właściciel:<br>Stan:<br>Lista za:                                                                 | Czerw        | iec 🔽 🛛                                               | 2024                                                 |                                                                     |                       |                                                                                                    | 2,0000                            | 521.               | 200,000                 |                         | 210,0000 PLV                  | Toward              | ·                          |                                            |                                                   |                                                                           |                                                                                         | -      | •• •        |
|                                                                                                   |              |                                                       |                                                      | <<br>Filtr:                                                         | Docelowy              | MAG                                                                                                    | ×                                 | A                  | ktualizuj ka <u>u</u> c | je                      |                               | VA                  | ī - 📤                      | <b>T</b>                                   | V X                                               | > v<br>><br>1<br>1<br>1<br>1<br>1<br>1<br>1<br>1<br>1<br>1<br>1<br>1<br>1 |                                                                                         |        |             |
|                                                                                                   |              |                                                       |                                                      |                                                                     |                       | Firma1.                                                                                                    | Administra                        | tor oveten         |                         |                         |                               |                     |                            |                                            | Środa 05                                          | 06 2024                                                                   |                                                                                         |        | 16.19       |

Dokument wygenerowany z Comarch DMS do Comarch ERP XL

Rozpoczynasz pracę z Comarch DMS i chcesz dowiedzieć się, jak korzystać z programu? A może masz już podstawową wiedzę o Comarch DMS i chcesz dowiedzieć się więcej? Powrót do początku artykułu